## How to Update Your Email Address with the Oklahoma Professional Development Registry (OPDR):

 Log into your OPDR account at <u>www.okregistry.org</u> with your <u>email address</u> <u>and password</u>. Please note: The email address you use <u>MUST</u> match the email address listed on your Registry account.

|                                                                                        | Email Address<br>kdallen@ou.edu |                  |
|----------------------------------------------------------------------------------------|---------------------------------|------------------|
| Oklahoma Professional                                                                  | Password                        |                  |
| Development Registry<br>CECEPDD<br>Center for Early Childhood Professional Development | Remember me                     |                  |
| Powered by OINSIGHT                                                                    | +D Lo                           | ogin             |
|                                                                                        | Forgot Password?                | 🔐 Create Account |

2. Click **Change Email** under your email address.

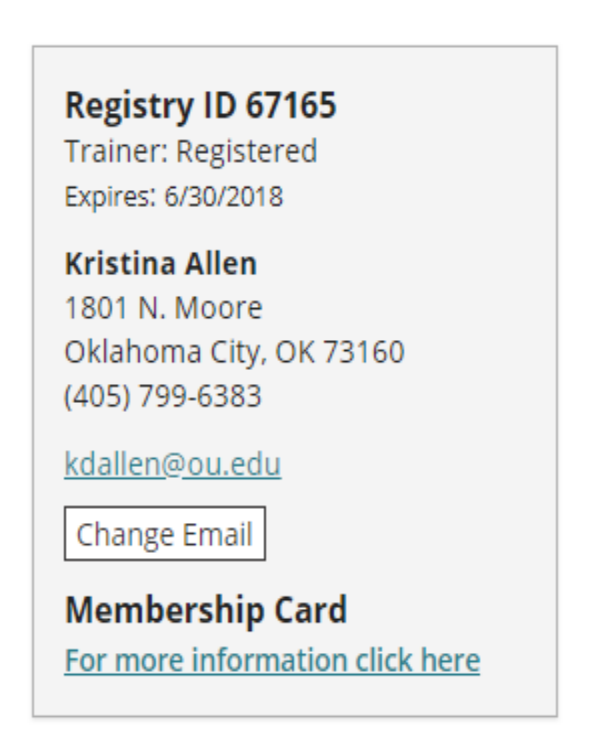

3. Enter your new email address in **both** provided boxes, then click **Submit**.

## Change Email

Email address serves as your login. If you change your email address, a verification email will be sent to the new email address. After you verify your new email address, you will log in using your new email address.

| Current Email Address<br>kdallen@ou.edu |        |        |
|-----------------------------------------|--------|--------|
| New Email Address                       | <br>   |        |
| ReType New Email Address                | <br>   |        |
|                                         |        |        |
|                                         | Submit | Cancel |

4. OPDR will send you an email for verification. Check your email and click **OK**.

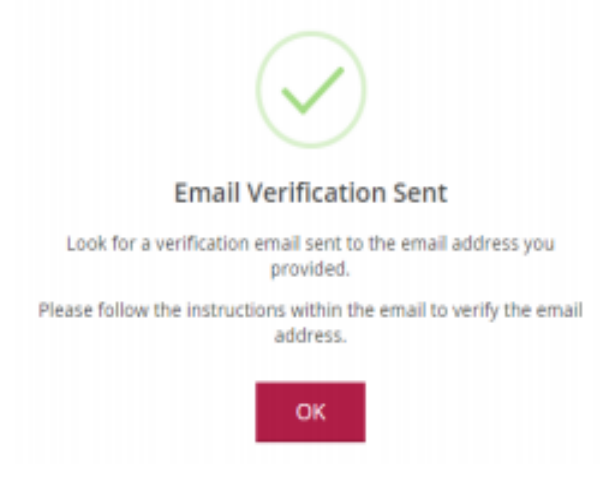

5. Click on Verify Account.

## Insight Account Verification

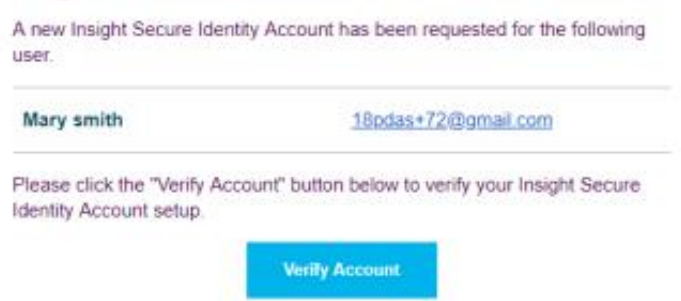

6. After verifying your account, you are **<u>required</u>** to update your password. Click on **Save Password** when finished.

Create Decoursed

|                                      | New Password                    |
|--------------------------------------|---------------------------------|
|                                      | New Password                    |
|                                      | The Password field is required. |
|                                      | Re-enter New Password           |
|                                      | Re-enter New Password           |
|                                      |                                 |
|                                      | Save Password                   |
|                                      |                                 |
| assword Requirem                     | ents                            |
| alid passwords must co               | insist of the following:        |
| <ul> <li>Minimum of 7 cha</li> </ul> | racters                         |
| <ul> <li>within or 7 cma</li> </ul>  |                                 |

 Log into OPDR at <u>www.okregistry.org</u> with your <u>new email address and</u> password.

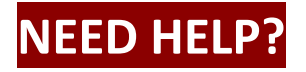

**Contact the OPDR at:** 

- 405-799-6383 or 888-446-7608
- <u>cecpd@ou.edu</u>

Available by phone Monday through Friday from 8:00 a.m. to 5 p.m.